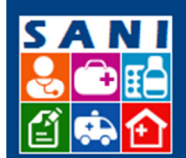

Secretaria de Estado da Saúde

SES/SP - Sistema de Gestão de Repasses

### Processos

## Sumário

| Estrutura de um processo            | 1 |
|-------------------------------------|---|
| Localizando um processo (SES)       | 2 |
| Localizando um processo (DRS e CRS) | 3 |
| Atividades                          | 4 |

## Estrutura de um processo

Um processo nasce no sistema quando o interessado envia uma solicitação de repasse, juntamente com o plano de trabalho. O interessado só consegue enviar uma solicitação se a sua documentação estiver completa e se houver uma demanda pré-cadastrada.

Um processo contém várias atividades e uma atividade pode conter várias tarefas.

Como exemplo, vamos imaginar um processo fictício de número 90910/2015. Este processo contém várias atividades, mas a primeira atividade que deve ser executada é a de Requerimento. Esta atividade, por sua vez contém 2 ações: Manifestação Técnica e Protocolar

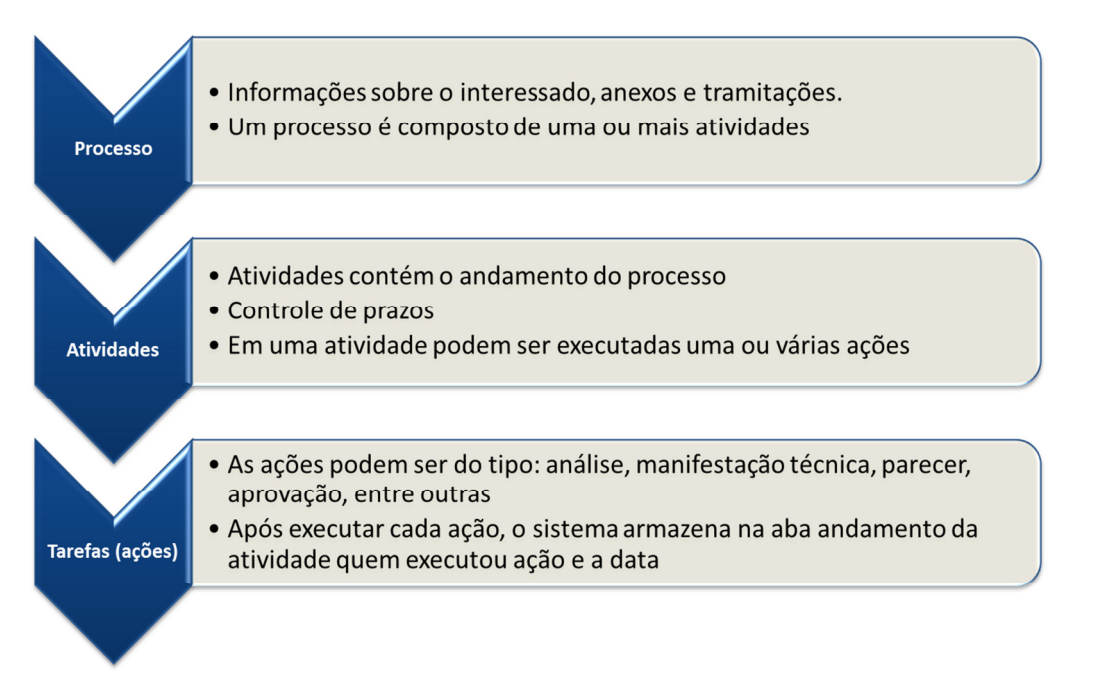

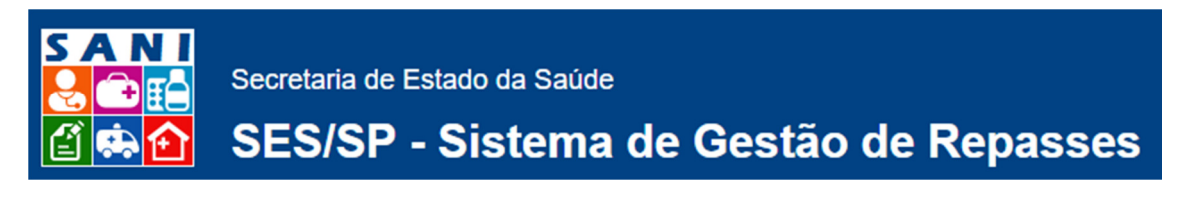

## Localizando um processo (SES)

1. Acessar o menu Processos Home Beneficiário Demandas Convênios Regionais SES Beneficiários Assinaturas Pro Documentos Relatórios Dicionários Portal lta de Pro No.SANI: Ano: NIS: Número Processo: Sigla: Selecione uma Sigla.. • Município Palavra-chave: Localização Interessado: Capa: Assunto Local Finalidade: Unidade: 90135 - Departamento Regional de Saúde XVII - TAUBATÉ 🛍 Localizar 🗳 Limpar 🖶 Novo 🗷 Excel

#### 2. Informar itens de busca, como por exemplo, buscar processos da unidade Taubaté

Home Beneficiário Demandas Convênios Regionais SES Beneficiários Assinaturas Processos Documentos Relatórios Dicionários Portal

|                 | NIS:           | Número Processo:    | No     | .SANI:   | Ano:                                                  |
|-----------------|----------------|---------------------|--------|----------|-------------------------------------------------------|
| = =             | Sigla:         | Selecione uma Sigla | Mun    | nicípio: |                                                       |
|                 | Palavra-chave: |                     | Locali | zação:   |                                                       |
|                 | Interessado:   |                     |        | Capa:    |                                                       |
|                 | Assunto:       |                     |        | Local:   | E .                                                   |
|                 | Finalidade:    |                     | Un     | idade:   | 90135 - Departamento Regional de Saúde XVII - TAUBATÉ |
| .ocalizar 💞 Lin | npar 🖶 Novo 💌  | xcel                |        |          |                                                       |

#### 3. Clicar no botão localizar

Home Beneficiário Demandas Convênios Regionais SES Beneficiários Assinaturas Processos Documentos Relatórios Dicionários Portal

|                   |                | Consulta de Pro       | essos       |                                                         |
|-------------------|----------------|-----------------------|-------------|---------------------------------------------------------|
|                   | NIS:           | Número Processo:      | No.SANI     | : Ano:                                                  |
| ==                | Sigla:         | Selecione uma Sigla 🔻 | Município   | :                                                       |
|                   | Palavra-chave: |                       | Localização | :                                                       |
|                   | Interessado:   |                       | Capa        | :                                                       |
|                   | Assunto:       |                       | Loca        |                                                         |
| K                 | Finalidade:    |                       | Unidade     | 90135 - Departamento Regional de Saúde XVII - TAUBATÉ 🔹 |
| 🛍 Localizar 💞 Lin | npar 🕂 Novo 📧  | Excel                 |             |                                                         |
|                   |                |                       |             |                                                         |
|                   |                |                       |             |                                                         |

4. Para selecionar o processo desejado, basta clicar sobre ele

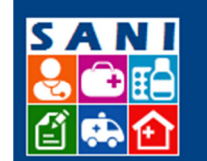

Secretaria de Estado da Saúde

SES/SP - Sistema de Gestão de Repasses

| Home           | Beneficia | irio Demanda:  | s Convênios       | Regionais SES       | Beneficiários  | Assinaturas | Processo  | Documento       | os Relatórios     | Dicionários       | Portal               |                     |     |
|----------------|-----------|----------------|-------------------|---------------------|----------------|-------------|-----------|-----------------|-------------------|-------------------|----------------------|---------------------|-----|
|                |           |                |                   |                     |                |             | 1.7       |                 |                   |                   |                      |                     |     |
|                |           |                |                   | 7                   |                | Consult     | a de Proc | essos           |                   |                   |                      |                     |     |
|                |           | NIS:           |                   | Número Processo     | e .            |             |           | No.SANI:        |                   | Ano:              |                      |                     |     |
|                |           | Sigla:         | Selecione uma Sig | la                  |                |             |           | Município:      |                   |                   |                      |                     |     |
|                |           | Palavra-chave: |                   |                     |                |             |           | Localização:    |                   |                   |                      |                     |     |
|                |           | Interessado:   |                   |                     |                |             |           | Capa:           |                   |                   |                      |                     |     |
|                |           | Assunto:       |                   |                     |                |             |           | Local:          |                   |                   |                      |                     |     |
|                |           | Finalidade:    |                   |                     |                |             |           | Unidade:        | 90135 - Departame | nto Regional de : | Saúde XVII - TAUBATÉ |                     | ۲   |
| <b>鉛Locali</b> | zar 💞 Lim | par 🕂 Novo 🔳   | xcel A pesquisa i | retornou 5 processo | s.             |             |           |                 |                   |                   |                      |                     |     |
| -              |           |                |                   |                     |                |             |           | e               |                   |                   |                      | a second and second | _   |
| Process        | 60        |                | Unidade / In      | teressado           |                |             | Assun     | to              |                   |                   |                      | Local Atual         |     |
| NIS: 2         | 112 Praz  | 0: 0 VIGENTE   | Departamen        | to Regional de Saú  | de XVII - TAUB | ATÉ         |           |                 |                   |                   |                      | DRS São Paulo -     |     |
| OREP/          | ASSE 000  | 095 2015       | Prefeitura M      | unicipal de São Sim | ião            |             | Descri    | ção teste 17/12 |                   |                   |                      | Núcleo de Finanças  |     |
|                |           |                |                   |                     |                |             |           |                 |                   |                   |                      |                     |     |
| NIS: 2         | 111 Praz  | o: 0 VIGENTE   | Departamen        | to Regional de Saú  | de XVII - TAUB | ATÉ         | Descri    |                 | 12                |                   |                      | CRS - Depto de      |     |
| OREPA          | ASSE 094  | 1612 2015      | Prefeitura M      | unicipal de São Sim | ião            |             | Desch     | ,ao Teste 2 10/ | 12                |                   |                      | Análises Técnicas   |     |
|                |           |                |                   |                     |                |             |           |                 |                   |                   |                      |                     | - 1 |
| NIS: 2         | 109 Praz  | o: 0 VIGENTE   | Departamen        | to Regional de Saú  | de XVII - TAUB | ATÉ         | Descri    | ño Torto 08/17  |                   |                   |                      | GGCON - Núcleo de   |     |
| OREP           | ASSE 092  | 2015           | UNIVERSID         | ADE DE TAUBATE      |                |             | Descri    | yao reste 00/12 |                   |                   |                      | Formalização        |     |
|                |           |                |                   |                     |                | ·           |           |                 |                   |                   |                      |                     | _   |
| N15: 2         | 110 Praz  | o: U VIGENTE   | Departamen        | to Regional de Saú  | de XVII - TAUB | ATE         | Descri    | ção Teste Fluxo | 10/12             |                   |                      | DRS São Paulo -     |     |
| OREP/          | ASSE 009  | 3 2015         | Prefeitura M      | unicipal de São Sim | ião            |             |           |                 |                   |                   |                      | Nucleo de Finanças  | -   |

# Localizando um processo (DRS e CRS)

1. Acessar o menu Regionais

Home Beneficiário Demandas Convênios Regionais SES Beneficiários Assinaturas Processos Documentos Relatórios Dicionários Portal

|     |        |                                                                                             | K                                                                        |               |               |           |          |                |
|-----|--------|---------------------------------------------------------------------------------------------|--------------------------------------------------------------------------|---------------|---------------|-----------|----------|----------------|
|     |        |                                                                                             |                                                                          | Unidades      | Gerencial     |           |          |                |
| 2   |        | Pesquisar Ano: 2016 💌 Total de 27 Uni<br>enhuma condição especificada.<br>V 🛛 ( 🔻 🗍 Adicior | dades.<br>na Ajuda                                                       |               |               |           |          | <b>國</b> Excel |
|     | Código | Sigla                                                                                       | Nome da<br>Unidade                                                       | Beneficiários | Solicitações  | Convênios | Repasses | Comprovações   |
| تم  | SES    | SES                                                                                         | Secretaria de<br>Estado da<br>Saúde                                      | 10            | 2.735.000,00  | 0,00      |          | ^              |
| Ľ¢, | CCD    | SES/CCD                                                                                     | SES/CCD -<br>Coordenadoria<br>de Controle de<br>Doenças                  | 0             | 0,00          | 0,00      |          |                |
| ه   | CEE/CI | SES/CGOF                                                                                    | SES/CGOF -<br>Coordenadoria<br>de Gestão<br>Orçamentária<br>e Financeira | 0             | 12.000.000,00 | 0,00      |          |                |
| ٢   | CRS    | SES/CRS                                                                                     | SES/CRS -<br>Coordenadoria<br>de Regiões de<br>Saúde                     | 29            | 600.000,00    | 0,00      |          |                |
| -   |        |                                                                                             | SES/GABINETE                                                             |               |               |           |          | -              |

Em se tratando de uma DRS, o sistema irá abrir a tela de cadastro da unidade, mas se for a CRS, ela deve selecionar qual DRS deseja consultar o processo.

2. Na tela inicial de cadastro da DRS, selecionar aba Processos

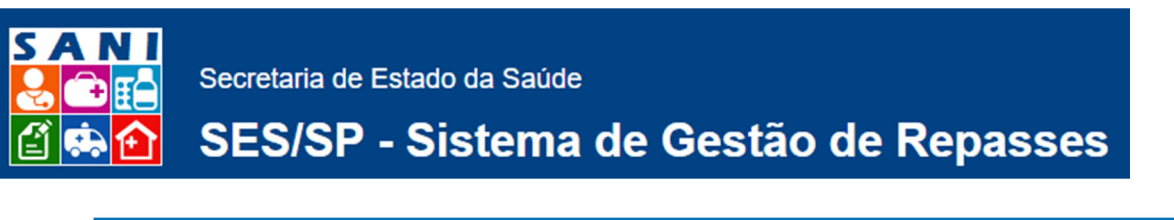

|                            | Unidades Gerencial                                               |            |
|----------------------------|------------------------------------------------------------------|------------|
| SAN Unidade: 1993          | DRS ARARAQUARA - Departamento Regional de Saúde III - ARARAQUARA | 🔊 Retornar |
|                            | CPS - Coordenadoria de Pegiñes de Saúde                          | Ano:       |
|                            | cks - coordenadoria de Regiões de Saude                          | 2016 -     |
| Tipo: Departan             | nento de Saúde Regional SES                                      | ② Ajuda    |
| Cadastro Pessoas(1)        | Entidades(38) Municípios(24) Processos(0) Documentos(0) Gráficos |            |
| Código da Unidade:         | 90123 Sigla: DRS ARARAQUARA                                      |            |
| Nome da Unidade:           | Departamento Regional de Saúde III - ARARAQUARA                  |            |
| Município                  | Araraquara, SP                                                   |            |
| Responsável:               | Selecione 🗸                                                      |            |
| CEP                        | 14801130 😼 Endereço? 👒 CEP? 🔍 Google                             |            |
| Logradouro:                | Avenida Espanha                                                  |            |
| Número:                    | 188                                                              |            |
| Complemento:               | 4º andar                                                         |            |
| Bairro                     | Centro                                                           |            |
| Telefones                  | DDD: 16 Telefone 1: 33227444 Telefone 2: 33011846                |            |
| Fax:                       | DDD: 16 Número: 3322-9977 Ramais:                                |            |
| Email                      | drs3-diretoria@saude.sp.gov.br                                   |            |
| Imagem de Logo:            |                                                                  | 2          |
|                            | Departamento Regional de Saúde III - ARARAQUARA                  |            |
| Descrição:                 |                                                                  |            |
|                            |                                                                  |            |
| ✓Finalizar  Atualizar  Ret | omar 🕲 Ajuda                                                     |            |

3. Localizar na lista de processos da DRS, aquele processo que deseja consultar:

| Ca                 | dastro    | Pessoas( | 0) Entidades(60) Mun | cípios(37) | Processos(5) | D | ocumentos(9) G | ráficos                           |                                        |
|--------------------|-----------|----------|----------------------|------------|--------------|---|----------------|-----------------------------------|----------------------------------------|
|                    | 1         | NIS      | Processo             | Unidad     | 9            |   | Data           | Interessado                       | Assunto                                |
| V                  | $\square$ | Y        | Y                    |            | Y            |   | Y              | Y                                 | Y                                      |
| G                  |           | 2112     | REPASSE 000095 2015  | DRS TA     | UBATÉ        |   | 17/12/2015     | Prefeitura Municipal de São Simão | Descrição teste 17/12                  |
| Ľà                 |           | 2111     | REPASSE 0941612 2015 | DRS TA     | UBATÉ        |   | 16/12/2015     | Prefeitura Municipal de São Simão | Descrição Teste 2 16/12                |
| Ľ <mark>o</mark> , |           | 2110     | REPASSE 0093 2015    | DRS TA     | UBATÉ        |   | 15/12/2015     | Prefeitura Municipal de São Simão | Descrição Teste Fluxo 10/12            |
| Ľ <mark>o</mark>   |           | 2109     | REPASSE 092 2015     | DRS TA     | UBATÉ        |   | 08/12/2015     | UNIVERSIDADE DE TAUBATE           | Descrição Teste 08/12                  |
| Ľ <mark>o</mark> , |           | 2107     | REPASSE 0090 2015    | DRS TA     | UBATÉ        |   | 03/12/2015     | UNIVERSIDADE DE TAUBATE           | Sistema para captação de água da chuva |

#### Atividades

- 1. Para verificar as atividades de um processo, você deve primeiro localizar o processo e editá-lo.
- 2. Na aba Atividades você pode consultá-las.

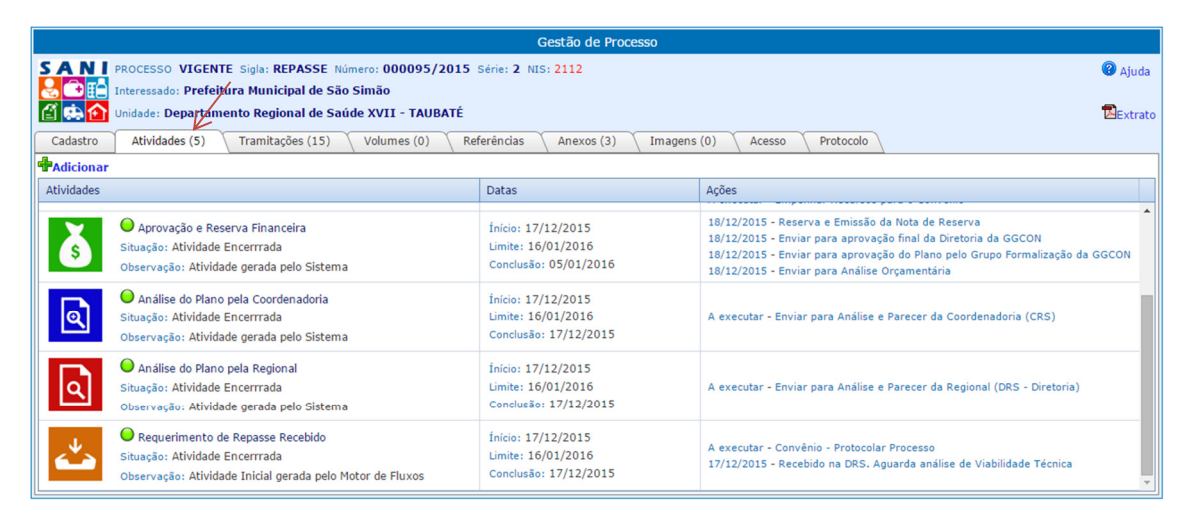

3. Para editar uma atividade, basta clicar sobre ela.

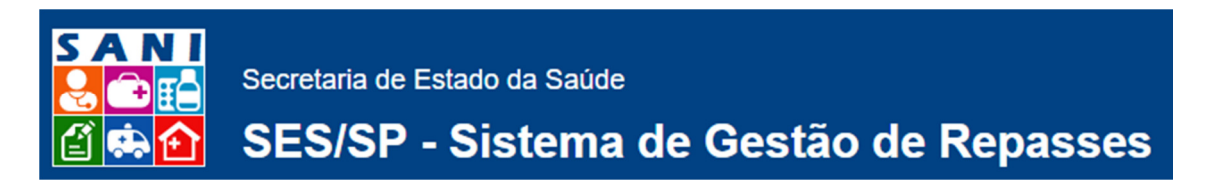

4. Na aba andamento é possível verificar o prazo e o histórico de ações realizadas

|                                                                                                    | Unidade:                                                                                                   | Departamento F                                                                                             | Regional de Saúde XVII - TAUBATÉ                                            |                                                                              |                                                                               | ×                                                                                                    |     |
|----------------------------------------------------------------------------------------------------|----------------------------------------------------------------------------------------------------|----------------------------------------------------------------------------------------------------|-----------------------------------------------------------------------------|------------------------------------------------------------------------------|-------------------------------------------------------------------------------|----------------------------------------------------------------------------------------------------|-----|
| Técnico                                                                                                    | o Responsável:                                                                                             | Selecione                                                                                                  |                                                                             |                                                                              |                                                                               | *                                                                                                    |     |
|                                                                                                    |                                                                                                    | Executar                                                                                                   | Ação                                                                        |                                                                              |                                                                               | Atividade                                                                                                    |     |
|                                                                                                    |                                                                                                    | Nenhuma ação                                                                                               | o disponível!                                                               |                                                                              |                                                                               |                                                                                                    |     |
| A                                                                                                    | ções Possíveis:                                                                                            |                                                                                                    |                                                                             |                                                                              |                                                                               |                                                                                                    |     |
|                                                                                                    |                                                                                                    |                                                                                                    |                                                                             |                                                                              |                                                                               |                                                                                                    |     |
|                                                                                                    |                                                                                                    |                                                                                                    |                                                                             |                                                                              |                                                                               |                                                                                                    |     |
| Cont                                                                                                    | O Drazaci                                                                                                  |                                                                                                    | Data de Cadastro: 17/1                                                      | 2/2015 📖                                                                     |                                                                               | Data para Conclusão: 16/01/2016                                                                                                    |     |
| Cont                                                                                                    | trole de Prazos:                                                                                           |                                                                                                    | Data Prorrogação:                                                           | EEE                                                                          |                                                                               | Data de Conclusão: 17/12/2015                                                                                                    |     |
|                                                                                                    | Prazo: 0 dias                                                                                              |                                                                                                    |                                                                             |                                                                              |                                                                               |                                                                                                    |     |
|                                                                                                    | Prazo: 0 dias                                                                                              | Atividade Inicial                                                                                          | gerada pelo Motor de Fluxos                                                 |                                                                              |                                                                               |                                                                                                    |     |
|                                                                                                    | Prazo: 0 dias                                                                                              | Atividade Inicial                                                                                          | gerada pelo Motor de Fluxos                                                 |                                                                              |                                                                               |                                                                                                    |     |
|                                                                                                    | Prazo: 0 dias<br>Observações:                                                                              | Atividade Inicial                                                                                          | gerada pelo Motor de Fluxos                                                 |                                                                              |                                                                               |                                                                                                    |     |
|                                                                                                    | Prazo: 0 dias<br>Observações:                                                                              | Atividade Inicial                                                                                          | gerada pelo Motor de Fluxos                                                 |                                                                              |                                                                               |                                                                                                    |     |
| es 🖶 Adicio                                                                                                    | Prazo: 0 dias<br>Observações:<br>onar ØRecarreç                                                            | Atividade Inicial                                                                                          | gerada pelo Motor de Fluxos<br>Prazo 😵 Ajuda                                |                                                                              |                                                                               |                                                                                                    |     |
| es 🖶 Adicio<br>Comando                                                                                                | Prazo: 0 dias<br>Observações:<br>onar ØRecarreç<br>Ação/Situaçã                                            | Atividade Inicial                                                                                          | gerada pelo Motor de Fluxos<br>Prazo 😨 Ajuda                                | , Data Início                                                                | Data Término                                                                  | Observações                                                                                                    | Fin |
| es 🖶 Adicio<br>Comando<br>Ø                                                                                           | Prazo: 0 dias<br>Observações:<br>Donar ØRecarreç<br>Ação/Situaçã<br>Atividade En                           | Atividade Inicial<br>gar ØSolicitar<br>ão<br>cerrrada                                                      | gerada pelo Motor de Fluxos<br>Prazo 😨 Ajuda                                | Data Inicio<br>17/12/2015                                                    | Data Término<br>17/12/2015                                                    | Observações<br>Inserido pelo Motor de Fluxos                                                                                                    | Fit |
| es 🕈 Adicio<br>Comando<br>Ø                                                                                           | Prazo: 0 dias<br>Observações:<br>Ação/Situaçã<br>Atividade En<br>Operação Re                               | Atividade Inicial<br>par OSolicitar<br>ão<br>ccerrrada<br>ralizada                                         | gerada pelo Motor de Fluxos<br>Prazo 😨 Ajuda                                | Data Inicio<br>17/12/2015<br>17/12/2015                                      | Data Término<br>17/12/2015<br>17/12/2015                                      | Observações<br>Inserido pelo Motor de Fluxos<br>Operação Realizada: Protocolar processo                                                                                                    | Fir |
| es 🖶 Adicio<br>Comando<br>Ø<br>Ø                                                                                      | Prazo: 0 dias<br>Observações:<br>Ação/Situaçi<br>Atividade En<br>Operação Re<br>Aguarda pro                | Atividade Inicial<br>Atividade Inicial<br>Dar OSolicitar<br>ao<br>ccerrada<br>ccerrada<br>tocolar e envial | gerada pelo Motor de Fluxos<br>Prazo @ Ajuda                                | Data Inicio<br>17/12/2015<br>17/12/2015<br>17/12/2015                        | Data Término<br>17/12/2015<br>17/12/2015<br>17/12/2015                        | Observações<br>Inserido pelo Motor de Fluxos<br>Operação Realizada: Protocolar processo<br>Inserido pelo Motor de Fluxos                                                                              | Fir |
| es 🖶 Adicio<br>Comando<br>I<br>I<br>I<br>I<br>I<br>I<br>I<br>I<br>I<br>I<br>I<br>I<br>I<br>I<br>I<br>I<br>I<br>I<br>I | Prazo: 0 dias<br>Observações:<br>Ação/Situaçi<br>Atividade En<br>Operação Re<br>Aguarda pro<br>Operação Re | Atividade Inicial<br>par Osolicitar<br>ão<br>cerrrada<br>cerrrada<br>tocolar e envial<br>salizada          | gerada pelo Motor de Fluxos<br>Prazo 😨 Ajuda<br>r para parecer da diretoria | Data Inicio   17/12/2015   17/12/2015   17/12/2015   17/12/2015   17/12/2015 | Data Término   17/12/2015   17/12/2015   17/12/2015   17/12/2015   17/12/2015 | Observações<br>Inserido pelo Motor de Fluxos<br>Operação Realizada: Protocolar processo<br>Inserido pelo Motor de Fluxos<br>Operação Realizada: Área Técnica da DRS - Validação do Plano de<br>Trabal | Fin |

Nesta atividade de exemplo foram executadas duas ações: Manifestação Técnica e Protocolar. Cada ação deve ser executada em sua respectiva Aba, por exemplo a aba de Manifestação Técnica

Nota: Basicamente, as etapas do processo são: Consultar Modelo para Aprovação – Substituir Marcadores – Concluir Atividades – Confirmar – Protocolo